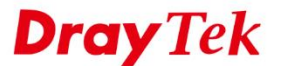

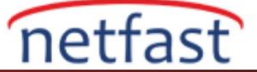

## SQL DOSYASINI VIGORACS 2 VERİ TABANINA GERİ YÜKLEME

Bu belge, yedekleme SQL dosyasının <u>Windows platformundaki</u> ve <u>Linux platformundaki</u>VigorACS 2 veri tabanına nasıl geri getirileceğini göstermektedir . Sütun ve tablolar her sürüm için farklı olabileceğinden, geçerli ACS sürümünün, SQL dosyasını yedeklediğimiz sürüm olarak AYNI olduğundan emin olun.

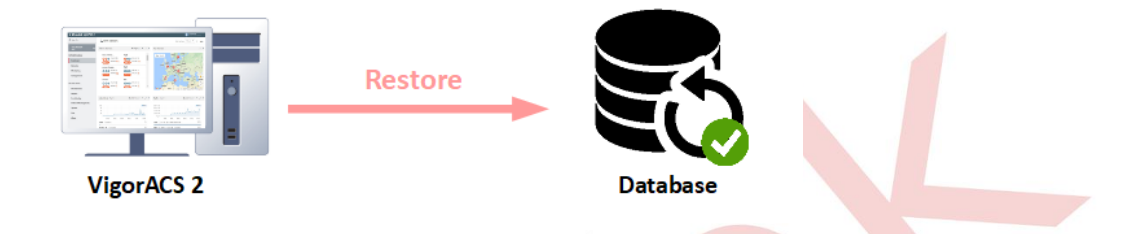

## Windows Platformu

 1. "backupconfig\_si\_windows.txt"
 dosyasını
 bulmak için
 {ACS

 path}\VigorACS\dbutil\BackupRestoreScript\SI\Windows path'ine gidin.

Installed

] > This PC > D (D:) > Program Files > VigorACS > dbutil > BackupRestoreScript > SI > Windows

| Name                        | Date modified      | Туре               | Size |
|-----------------------------|--------------------|--------------------|------|
| 🚳 automysqlbackup_si.bat    | 09/07/2017 3:03 PM | Windows Batch File | 9 KB |
| backupconfig_si_windows.txt | 09/07/2017 3:03 PM | Text Document      | 1 KB |
| 🐁 copy.bat                  | 09/07/2017 3:03 PM | Windows Batch File | 1 KB |
| 🖲 copy_today.bat            | 09/07/2017 3:03 PM | Windows Batch File | 1 KB |
| 🐁 delete.bat                | 09/07/2017 3:03 PM | Windows Batch File | 1 KB |
| 📄 deletetemplate.txt        | 09/07/2017 3:03 PM | Text Document      | 0 KB |
| S mysqlrestore.bat          | 09/07/2017 3:03 PM | Windows Batch File | 2 KB |

- 2. backupconfig\_si\_windows.txt dosyasını ayarlayın:
  - USERNAME: Veritabanına erişmek için MySQL hesabını girin. MariaDB'yi VigorACS kurulu paketten kurarsanız default hesap root olmalıdır.
  - **PASSWORD**: Veri tabanına erişmek için MySQL hesabının şifresini yazın.
  - Database path: MariaDB bin klasörünün doğru path'ini belirtin.

| # Username to access the MySQL server e.g. dbuser<br>USERNAME=root                                                                         |
|----------------------------------------------------------------------------------------------------|
| # Username to access the MySQL server e.g. password PASSWORD=                                                                              |
| # Host name (or IP address) of MySQL server e.g localhost<br>DBHOST=localhost                                                              |
| # List of DBNAMES for Daily/Weekly Backup e.g. DB1 DB2 DB3<br>DBNAMES=tr069                                                                |
| # Backup directory location e.g "c:/backups/"<br>BACKUPDIR="D:/mysqlbackups/"                                                              |
| # Database path<br>MYSQLPATH="C:/Program Files/MariaDB 5.5/bin/" 🛛 🛑                                                                       |
| # Mysql profile ,mysql 4.0 use "",mysql 5.5 usedefaults-file=/usr/local/mysql/my.cnf<br>MYSQLPROFILE=defaults-file=/usr/local/mysql/my.cnf |

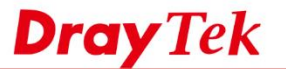

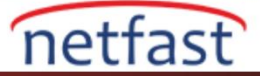

3. Command Prompt'u başlatın ve path'i **{Installed path}\VigorACS\dbutil\BackupRestoreScript\SI\Windows** olarak değiştirin.

mysqlrestore.bat dosya batch'ini kullanın ve veritabanı geri yüklemesini komutla çalıştırmak için SQL dosyasını (path dahil) ekleyin:

# mysqlrestore.bat C:\Users\User\AppData\Roaming\EMS\sqlbackup\backup\_ACS\_2.4.0RC3\_r10622\_FullVer\_2018-12-11.1724.sql

**Restore process is finished** mesajını göreceksiniz. Geri yükleme işlemi tamamlandıktan sonra lütfen kontrol edin.

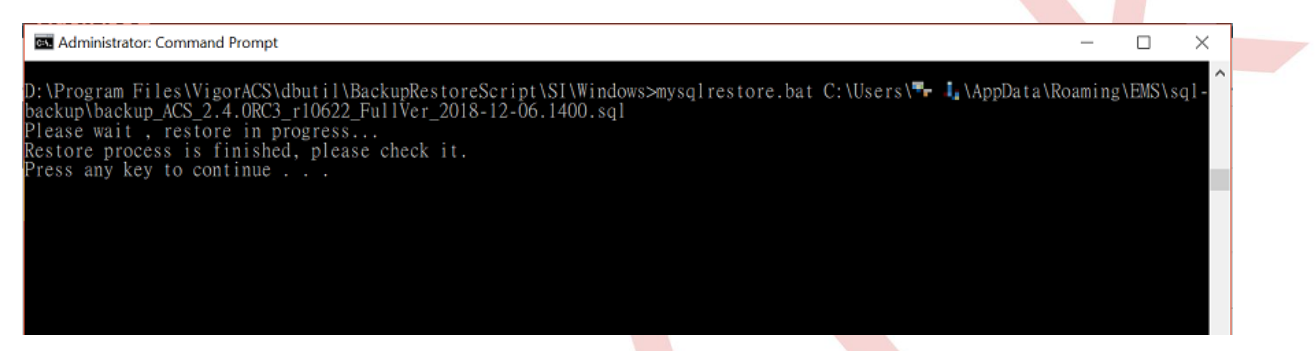

## Linux Platform

1. "backupconfig\_si\_windows.txt" dosyasını bulmak için /usr/local/vigoracs/VigorACS/dbutil/BackupRestoreScript/SI/Linux path'ine gidin.

| root@localhost | ~]# cd /usr/ | local/vigoracs | /VigorACS/dbut: | il/Backup | RestoreScript/SI/L | inux/           |
|----------------|--------------|----------------|-----------------|-----------|--------------------|-----------------|
| root@localhost | Linux]# ls   |                | _               |           |                    |                 |
| utomysqlbackup | si.sh backu  | pconfig si.txt | clear_log_ta    | ble.txt   | deletetemplate.txt | mysqlrestore.sh |
| root@localhost | Linux]#      |                |                 |           |                    |                 |

- 2. backupconfig si windows.txt dosyasını ayarlayın:
  - **USERNAME**: Veritabanına erişmek için MySQL hesabını girin. MariaDB'yi VigorACS kurulu paketten kurarsanız default hesap **root** olmalıdır.
  - **PASSWORD**: Veri tabanına erişmek için MySQL hesabının şifresini yazın. Daha önce değiştirmediyseniz varsayılan şifre boş olmalıdır.
  - Database path: MariaDB bin klasörünün doğru path'ini belirtin. MySQL'i ACS kurulum programı ile kurarsanız, path: /usr/local/mysql/bin

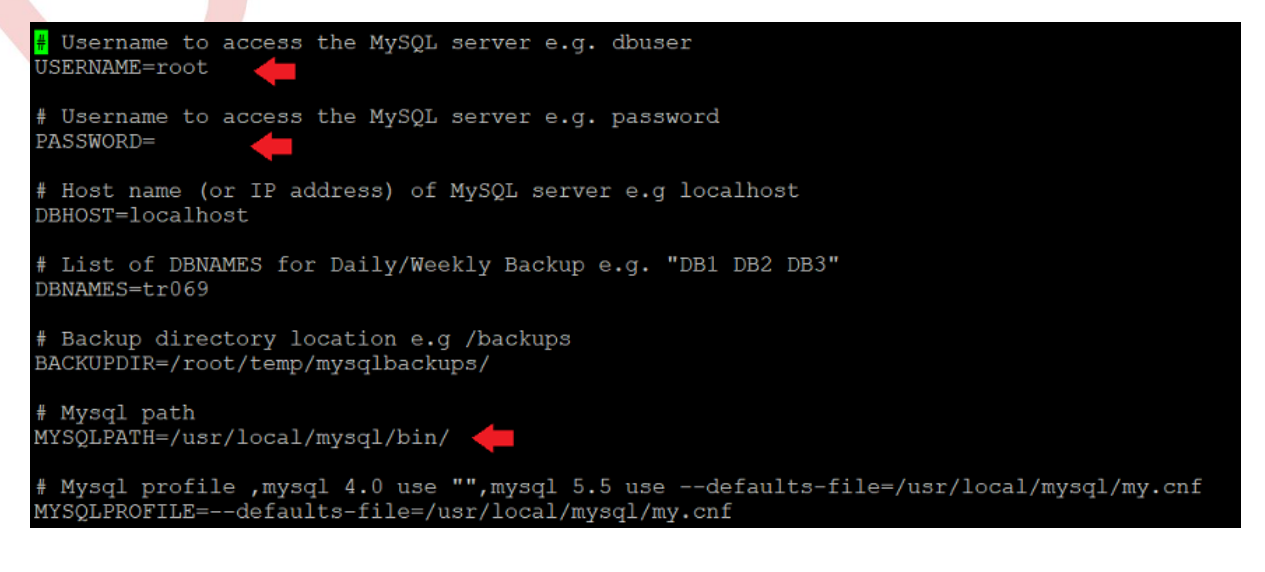

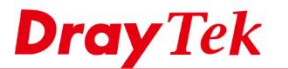

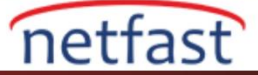

3. mysqlrestore.sh shell dosyasını kullanın ve veri tabanı geri yüklemesini komutla çalıştırmak için SQL dosyasını (path dahil) ekleyin:

# mysqlrestore.sh /home/mysql\_backup/backup\_ACS\_2.4.0RC3\_r10622\_FullVer\_2018-12-12.1400.sql Restore process is finished mesajını göreceksiniz. Geri yükleme işlemi tamamlandıktan sonra lütfen kontrol edin.

[root@localhost Linux]# ./mysqlrestore.sh /home/mysql\_backup/backup\_ACS\_2.4.0RC3\_r10622\_FullVer\_2018-12-12.1400.sql Please wait , restore in progress... Restore process is finished, please check it. [root@localhost Linux]# \_\_\_\_\_